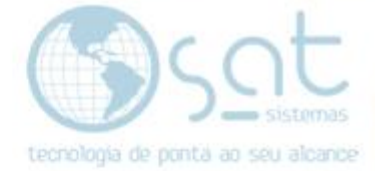

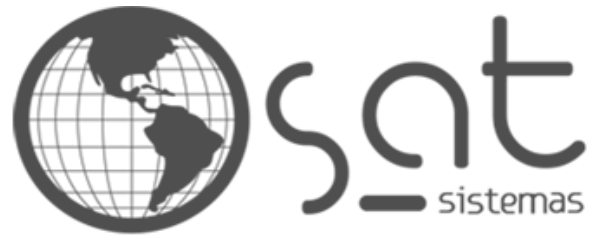

tecnologia de ponta ao seu alcance

# DOCUMENTAÇÃO

# Como configurar o número da NF-e no boleto

Fazendo a configuração para que o número do boleto fique igual ao número da NF-e.

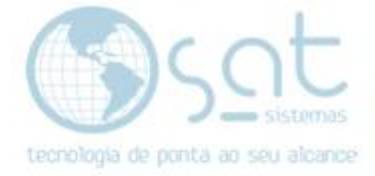

## **SUMÁRIO**

#### 1. Caminho

- I. Acessando os Parâmetros do Sistema;
- II. Acessando a tela de Notas Fiscais nos Parâmetros do Sistema;
- III. Selecionando a opção que Habilita o Recurso
- IV. Clique em Salvar e, em seguida, em Sair.

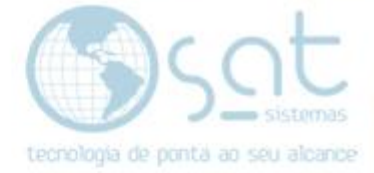

## 1.Caminho

### I. Acessando os Parâmetros do sistema(Cadastros > Parâmetros do Sistema)

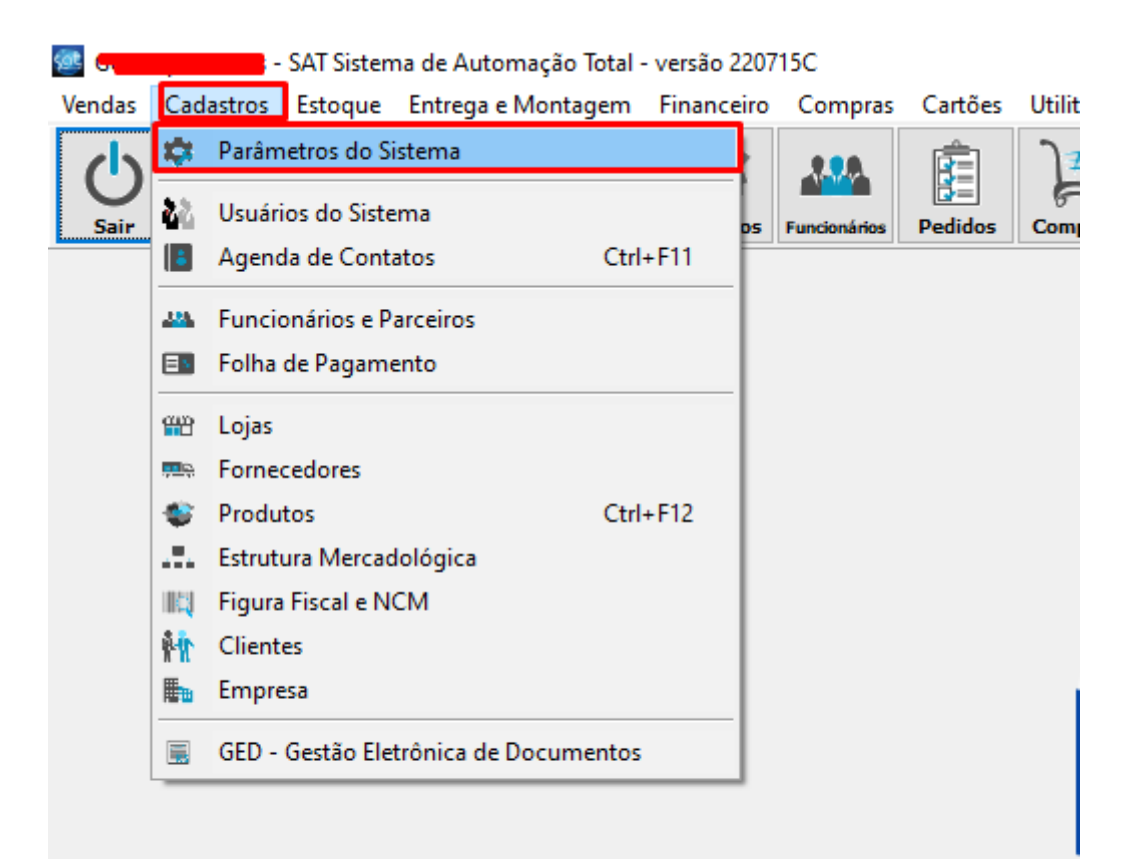

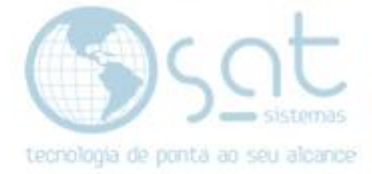

 II. Acessando a tela de Notas Fiscais nos Parâmetros do Sistema(Entrega e Montagem > Relatório de Entrega e Emissão de NF > Notas Fiscais)

| 🗺 💶 SAT - Parâmetros do Sistema - versão 220715B                                                                                                    | _ | $\times$ |
|----------------------------------------------------------------------------------------------------|---|----------|
| Parâmetros do Sistema                                                                                                    |   |          |
| Esc - Eechar 🗄 F3 - Salvar                                                                                                    |   |          |
| Vendas Cadastros Estoque Entrega e Montagem Financeiro Compras Ocupação Utilitários Servidores Atualização do BD                                                              |   |          |
| Helatório de Entrega e Emissão de NF Consultar Notas Físcais Montagem Consultar Relatório de Entrega                                                                          |   |          |
| Relatório de Entrega Notas Fiscais CFOP                                                                                                    |   |          |
| Notas Fiscais                                                                                                    |   |          |
| Aceitar a emissão de mais de 1 Nota Fiscal para o mesmo Pedido de Venda                                                                                                    |   |          |
| ☐ Ao emitir a Nota Fiscal alterar o n° do documento do pagamento para o n° da Nota Fiscal<br>☑ Ao Imprimir a NF, calcular ICMS O para transferências com a mesma Razão Social |   |          |
| ✓ Preencher o campo data da saída da Nota Fiscal                                                                                                    |   |          |
| ☐ Preencher a tag 'cProd' no XML com o codigo do produto.<br>☐ Permitir Emitir NF-e de uma Ordem de Servico                                                                   |   |          |
|                                                                                                    |   |          |
| Observação a ser colocada em toda(s) a(s) NF-e(s)                                                                                                    |   |          |
|                                                                                                    |   |          |
|                                                                                                    |   |          |
|                                                                                                    |   |          |
|                                                                                                    |   |          |
|                                                                                                    |   |          |
| v                                                                                                    |   |          |
| < >                                                                                                    |   |          |
|                                                                                                    |   |          |
| Desegwoluido por SAT Sistemos                                                                                                    |   |          |

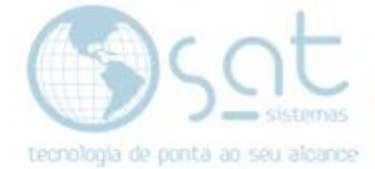

## Selecionando a opção que Habilita o Recurso(Entrega e Montagem > Relatório de Entrega e Emissão da NF > Notas Fiscais) É a segunda checkbox disponível! III.

| 🥶 🛻 SAT - Parâmetros do Sistema - versão 220715B                                                                 | _ | ×    |
|----------------------------------------------------------------------------------------------------|---|------|
| Parâmetros do Sistema                                                                                            |   |      |
| Esc - Eechar E3 - Salvar                                                                                         |   |      |
| Vendas Cadastros Estoque Entrega e Montagem Financeiro Compras Ocupação Utilitários Servidores Atualização do BD |   |      |
| Relatório de Entrega e Emissão de NF Consultar Notas Fiscais Montagem Consultar Relatório de Entrega             |   |      |
| Relatório de Entrega Notas Fiscais CFOP                                                                          |   |      |
| Notas Fiscais                                                                                                    |   |      |
| Aceitar a emissão de mais de 1 Nota Fiscal para o mesmo Pedido de Venda                                          |   |      |
| Ao emitir a Nota Fiscal alterar o nº do documento do pagamento para o nº da Nota Fiscal                          |   |      |
| ✓ Preencher o campo data da saída da Nota Fiscal                                                                 |   |      |
| Preencher a tag 'cProd' no XML com o codigo do produto.                                                          |   | <br> |
| Permitir Emitir NF-e de uma Ordem de Serviço                                                                     |   |      |
| Observação a ser colocada em toda(s) a(s) NF-e(s)                                                                |   |      |
| ^                                                                                                    |   |      |
|                                                                                                    |   |      |
|                                                                                                    |   |      |
|                                                                                                    |   |      |
|                                                                                                    |   |      |
|                                                                                                    |   |      |
| · · · · · · · · · · · · · · · · · · ·                                                                            |   |      |
| < >>                                                                                                    |   |      |
|                                                                                                    |   |      |
| CA Desenvalvida oar SAT Sistemas                                                                                 |   |      |

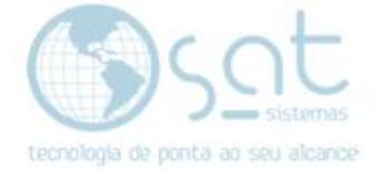

### IV. Clique em Salvar e, em seguida, em Sair.

| 🥮 💶 - SAT - Parâmetros do Sistema - versão 220715B                                                                                                    | _ | $\times$ |
|----------------------------------------------------------------------------------------------------|---|----------|
| Parâmetros do Sistema                                                                                                    |   |          |
| 🗙 Esc - Eechar 💾 F3 - Salvar                                                                                                    |   |          |
| Vendas Cadastros Estoque Entrega e Montagem Financeiro Compras Ocupação Utilitários Servidores Atualização do BD                                                           |   |          |
| Relatório de Entrega e Emissão de NF Consultar Notas Fiscais Montagem Consultar Relatório de Entrega                                                                       |   |          |
| Relatório de Entrega Notas Fiscais CFDP                                                                                                    |   |          |
| Notas Fiscais                                                                                                    |   |          |
| Aceitar a emissão de mais de 1 Nota Fiscal para o mesmo Pedido de Venda                                                                                                    |   |          |
| ✓ Ao emitir a Nota Fiscal alterar o n° do documento do pagamento para o n° da Nota Fiscal ✓ Ao Imprimir a NF, calcular ICMS O para transferências com a mesma Razão Social |   |          |
| Preencher o campo data da saída da Nota Fiscal                                                                                                    |   |          |
| Preencher a tag 'cProd' no XML com o codigo do produto.                                                                                                    |   |          |
|                                                                                                    |   |          |
| Observação a ser colocada em toda(s) a(s) NF-e(s)                                                                                                    |   |          |
|                                                                                                    |   |          |
|                                                                                                    |   |          |
|                                                                                                    |   |          |
|                                                                                                    |   |          |
|                                                                                                    |   |          |
|                                                                                                    |   |          |
| < · · · · · · · · · · · · · · · · · · ·                                                                                                    |   |          |
|                                                                                                    |   |          |
|                                                                                                    |   |          |